# Modul 5 (Opsional) INSTALASI CMS WORDPRESS PADA WEB SERVER DEBIAN

Sebelum kita menginstall wordpress ke dalam web server, terlebih dahulu kita mendownload software wordpress dari <u>http://www.wordpress.org</u>. Untuk mengetahui alamat detail atau link download softwarenya, terlebih dahulu kita buka alamat web page wordpress. Di halaman utama situs tersebut biasanya terdapat link download software wordpress terbaru. Dalam tutorial kali ini, link download software wordpress adalah <u>http://www.wordpress.org/latest.zip</u>.

1. Setelah mengetahui alamat link untuk download wordpress, maka selanjutnya mendownloadnya menggunakan PC Debian server. Sebelum mendownloadnya, sekarang saya berada pada direktori /home/habib/Downloads/, agar nanti hasil download berada dalam direktori Downloads tersebut. Anda dapat menempatkan hasil download pada direktori apa saja.

root@server-tkj<mark>:</mark>/home/habib/Downloads#

2. Download software wordpress dari alamatnya situsnya. Dalam tutorial ini alamat situsnyanya <u>http://www.wordpress.org/latest.zip</u>. Gunakan perintah *wget*.

root@server-tkj:/home/habib/Downloads# wget http://www.wordpress.org/latest.zip

Tunggu hingga proses download selesai.

3. Setelah proses download selesai, cari di mana anda menyimpan CMS Wordpressnya. Karena saya sudah menyimpannya di direktori Downloads, maka saya akan masuk ke direktori Downloads dengan perintah:

root@server-tkj:~# cd /home/habib/Downloads/

4. Selanjutnya tampilkan isi direktori Download.

root@server-tkj:/home/habib/Downloads<mark>#</mark>ls latest.tar.gz latest.zip

Dari tampilan gambar di atas, terdapat sebuah file berformat *zip* bernama **latest.zip**, merupakan sofware wordpress yang harus terlebih dahulu kita ekstrak. Perintah ekstraknya adalah:

root@server-tkj:/home/habib/Downloads# unzip latest.zip

(<u>Note</u>: Jika perintah **unzip** belum dikenal, berarti unzip command belum terinstal pada Debian anda. Instal unzip dengan dengan terlebih dahulu memasukkan DVD Debian pada Drive CD. Kemudian ketikkan perintah :

root@server-tkj:/home/habib/Downloads# apt-get install unzip

5. Selanjutnya lihat perubahan isi pada direktori /Downloads

root@server-tkj:/home/habib/Downloads# ls hasil ekstak file latest.tar.gz latest.zip wordpress

6. Pindahkan hasil extraksi tersebut ke direktori /var/www/. Anda juga dapat mengubah namanya dengan nama yang lain.

root@server-tkj:/home/habib/Downloads# mv wordpress /var/www

7. Selanjutnya anda pindah ke direktori /var/www/ dan lihat apakah direktori wordpress sudah ada di sana.

root@server-tkj:/home/habib/Downloads# cd /var/www root@server-tkj:/var/www# ls index.html info.php wordpress 8. Masuk ke direktori wordpress dan pastikan di dalamnya terdapat file **wp-config-sample.php**.

| root@server-tkj: | /var/www# cd wordpres  | s 💦 📕 🦯 file ini di co   | ору              |
|------------------|------------------------|--------------------------|------------------|
| root@server-tkj: | /var/www/wordpress# ls | s                        |                  |
| index.php        | wp-blog-header.php     | wp cron.php              | wp-mail.php      |
| license.txt      | wp-comments-post.php   | wp-includes              | wp-settings.php  |
| readme.html      | wp-config-sample.php   | wp-links-opml.php        | wp-signup.php    |
| wp-activate.php  | wp-content             | wp-load.php              | wp-trackback.php |
| wp-admhttp://ha  | bibahmadpurba.word     | <i>p ኲ</i> ጭፍዲ ፩፬/ጠ. php | xmlrpc.php       |

9. Copy file wp-config-sample.php tersebut menjadi wp-config.php di dalam direktori yang sama.

```
root@server-tkj:/var/www/wordpress# cp wp-config-sample.php wp-config.php
```

## 10. Lihat hasil pengcopian file tersebut.

| root@server-tkj: | /var/www/wordpress# ls | hasil pe          | ngcopian file    |
|------------------|------------------------|-------------------|------------------|
| index.php        | wp-blog-header.php     | wp.cron.php       | wp-mail.php      |
| license.txt      | wp-comments-post.php   | wp-includes       | wp-settings.php  |
| readme.html      | wp-config.php 🖌 🖌      | wp-links-opml.php | wp-signup.php    |
| wp-activate.php  | wp-contig-sample.php   | wp-load.php       | wp-trackback.php |
| wp-admin         | wp-content             | wp-login.php      | xmlrpç.php       |
|                  | http://                | //habibahmadpurb  | a.wordpress.com  |

# 11. Lakukan pengeditan pada file wp-config.php

root@server-tkj:/var/www/wordpress# nano wp-config.php

12. Ganti script seperti pada gambar sebelah kanan berikut:

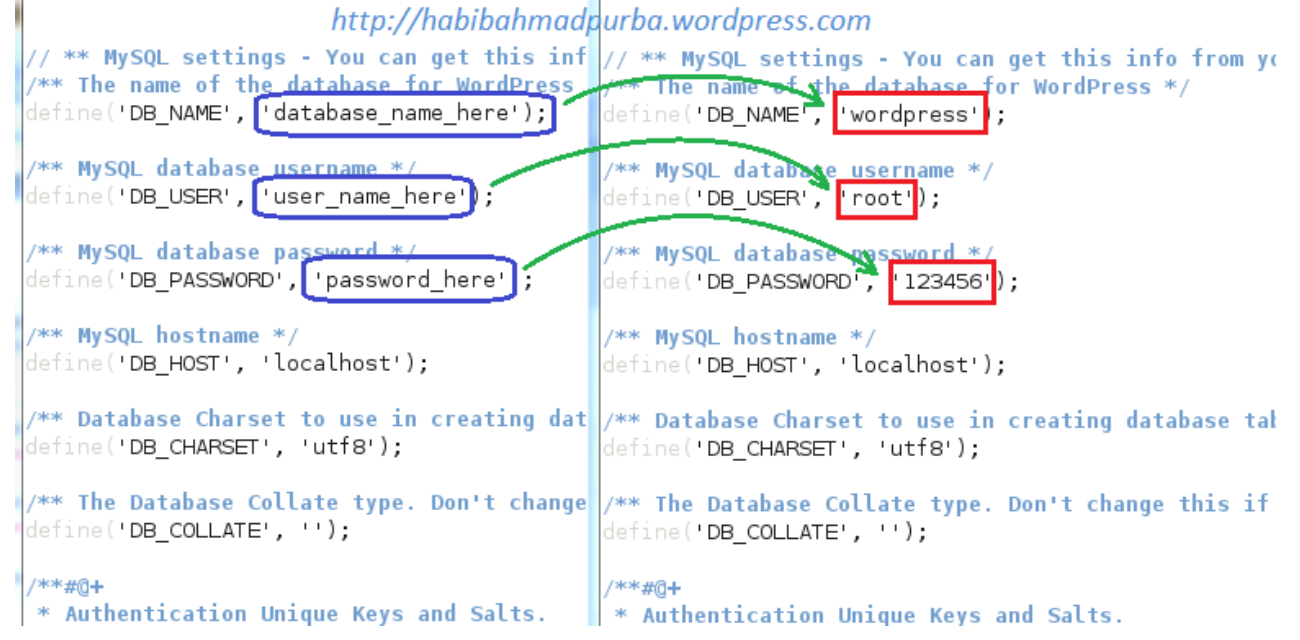

Setelah dikonfigurasi, simpan dengan Ctrl + O lalu y dan ENTER

Masuk ke direktori /etc/apache2/sites-available. Pastikan di dalamnya ada terdapat file default.

| root@server-tkj:/var/www/wordpress#              | cd /etc/apache2/sites-available |  |  |  |
|--------------------------------------------------|---------------------------------|--|--|--|
| root@server-tkj:/etc/apache2/sites-available# ls |                                 |  |  |  |
| default default-ssl                              |                                 |  |  |  |

14. Buat VirtualHost baru dengan cara mengcopy file **default** dan ganti namanya menjadi **wordpress** di dalam direktori yang sama.

#### 15. Selanjutnya edit isi file wordpress

root@server-tkj:/etc/apache2/sites-available# nano wordpress

## 16. Ubah dan tambah script seperti tampak pada gambar sebelah kanan berikut:

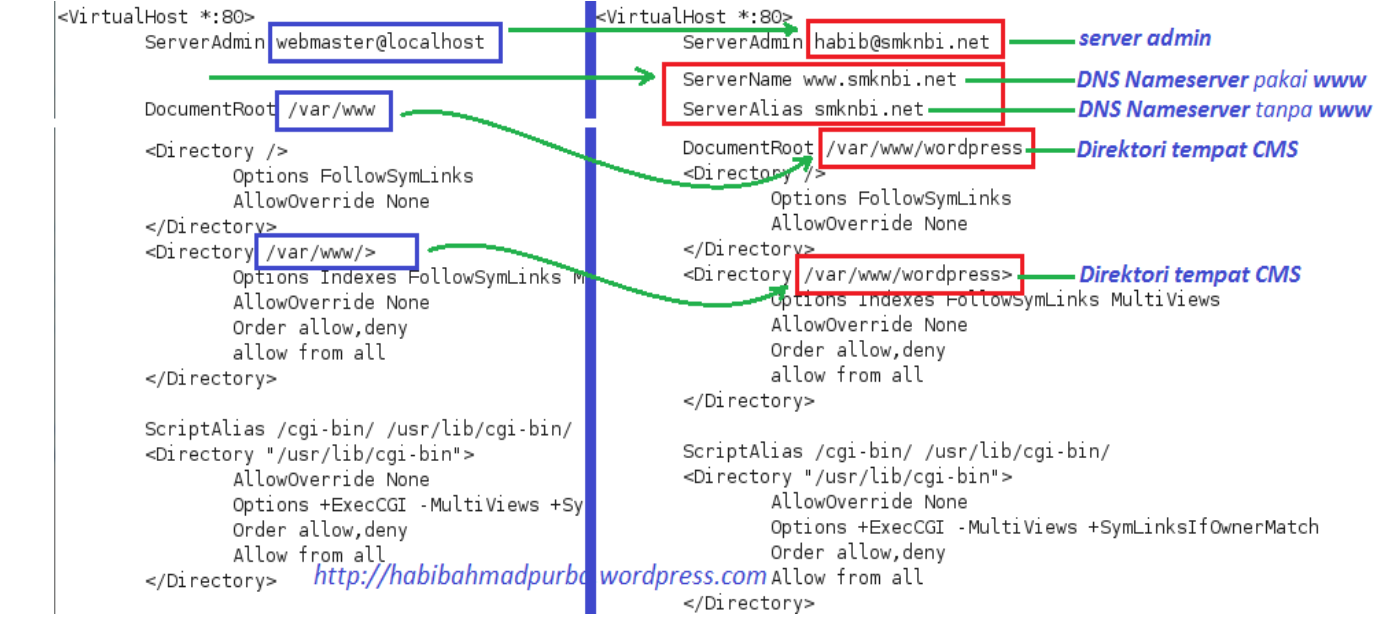

Simpan setelah selesai mengganti dan menambah script seperti gambar di atas.

#### 17. Non aktifkan host default dan reload apache2.

| root@server-tkj:/etc/apache2/sites-available# | a2dissite default       |     |
|-----------------------------------------------|-------------------------|-----|
| root@server-tkj:/etc/apache2/sites-available# | /etc/init.d/apache2 rel | oad |

#### 18. Aktifkan VirtualHost wordpress dan reload kembali apache2.

| root@server-tkj:/etc/apache2/sites-available# | a2ensite wordpress  |        |
|-----------------------------------------------|---------------------|--------|
| root@server-tkj:/etc/apache2/sites-available# | /etc/init.d/apache2 | reload |

19. Sekarang kita pindah pada PC client (Windows XP). Jalankan web browser, kemudian ketikkan smknbi.net/phpmyadmin pada address bar. Gunakan user root dan masukkan passwordnya untuk login.

|                                               |                        |              | ~            |           |      |
|-----------------------------------------------|------------------------|--------------|--------------|-----------|------|
| 🕘 http: <mark>//smknbi.net/phpmyadmin/</mark> |                        |              |              | 🖌 🄁 Co    | Link |
|                                               | 1                      | http://habib | ahmadpurba.w | ordpress. | com  |
| Selar                                         | phpMyA<br>mat Datang d |              | dmin         | ·         |      |
| Cerai                                         | nat Datang a           | i pripiny/   | Ginni        |           |      |
| Language                                      |                        |              |              |           |      |
| Bahasa Indones                                | sia - Indonesian 🛛 🗸   |              |              |           |      |
|                                               |                        |              |              |           |      |
| –Login 🛛 ––––                                 |                        |              |              |           |      |
| Nama Penggun                                  | a: root                | 2            |              |           |      |
| Kata Sandi:                                   |                        |              |              |           |      |
|                                               | •••••                  | 2            |              |           |      |
|                                               |                        | 3            |              | →0 4      |      |

20. Buat database baru dengan nama wordpress pada kolom [**Ciptakan database baru**] → [**Ciptakan**]. Kemudian perhatikan pada panel sebelah kiri akan muncul menu **wordperss**.

| Address 🚳 http://smknbi.net/phpmyadn                                   | nin/index.php?token=fca5f5462cc6e1ae063f77002ae7f61f                                             | 💌 🄁 Go 🛛 Link                                                                                                    |
|------------------------------------------------------------------------|--------------------------------------------------------------------------------------------------|----------------------------------------------------------------------------------------------------|
|                                                                        |                                                                                                  |                                                                                                    |
| Cu <u>t</u>                                                            | Database      SQL      Status      SVa                                                           | ariabel                                                                                                    |
| Copy<br>Paste 🛃 😰 🚳                                                    | 😟 Penyusunan Karakter 📓 Mesin 😭                                                                  | Hak Akses 🛛 🎚 Tiruan                                                                                                    |
| Delete                                                                 | Proses Aktif                                                                                     | 🗦 Synchronize                                                                                                    |
| Select All                                                             |                                                                                                  |                                                                                                    |
| (20)                                                                   | Tindakan                                                                                         | MySQL                                                                                                    |
| <ul> <li>mysql (23)</li> <li>wordpress (11)</li> </ul>                 | ∲∕Ubah Kata Sandi<br><b>⊞Logout</b>                                                              | BServer: Localhost<br>via UNIX socket<br>BVersi Server:                                                                                 |
| l l                                                                    | MySQL localhost                                                                                  | 5.1.49-3                                                                                                    |
| Silakan pilih database Database untuk wordpress http://habibahmadpurba | Ciptakan database baru @<br>1 wordpress<br>Penyortiran<br>Ciptakan<br>Penyortiran koneksi MySQL: | <ul> <li>Protocol version:<br/>10</li> <li>Pengguna:<br/>root@localhost</li> <li>Charset MySQL:<br/>UTF-8 Unicode<br/>(utf8)</li> </ul> |

- 21. Kemudian kita instal CMS wordpress dar PC client dengan cara mengetikkan pada address bar: **smknbi.net/wordpress/install.php**. Kemudian ikuti langkah-langkah instalasi wordpress yang ditunjukkan pada panduannya.
- 22. Jika cara di atas tidak bisa, ketikkan pada address bar: **smknbi.net/wp-login.php**. Selanjutnya ikuti panduan instalasi wordpress berdasarkan petunjuk yang ditampilkan di layar.
- 23. Jika instalasi wordpress sudah selesai, maka untuk mengisi dan mengubah content wordpress dilakukan dengan mengetikkan **smknbi.net/wp-admin** pada address bar web browser. Masukkan user **admin** dan passwordnya, kemudian pilih tombol [**Log In**].

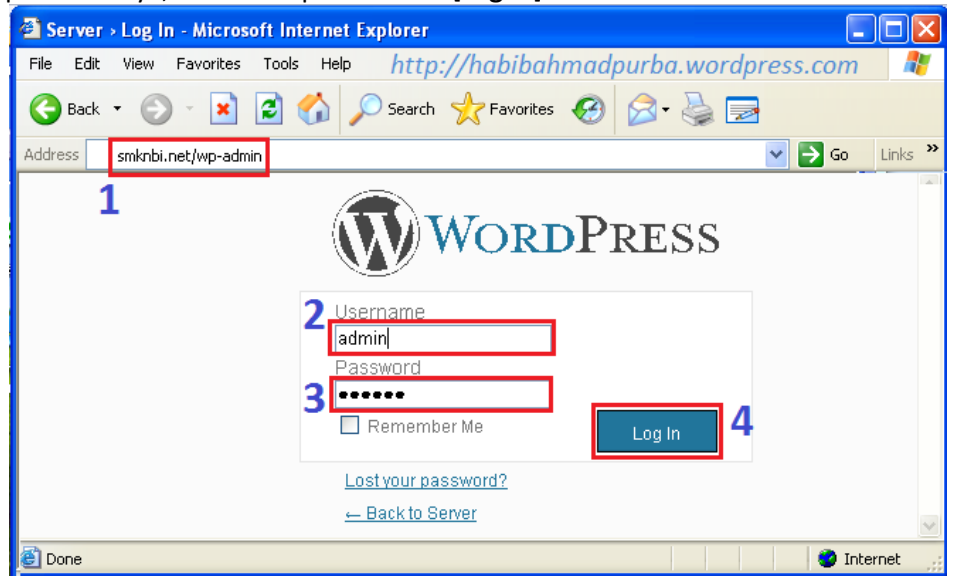

24. Selanjutnya isilah kontent web server menggunakan wordpress sesuai keinginan anda. Untuk itu anda harus menguasai cara membuat web dengan wordpress. Jika anda sudah terbiasa dengan membuat blog wordpress atau blogspot, maka anda akan lebih mudah merancang dan mengisi web server ini.

Sampai di sini tahap Instalasi CMS Wordpress pada Web Server Debian telah selesai dilakukan, selanjutnya yang akan dibahas adalah Instalasi dan Konfigurasi DHCP Server serta Routing Internet dari Client.